# SETTING REVIEW STATUS

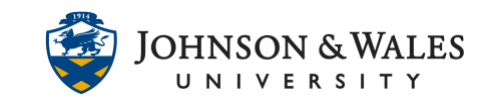

Setting review status allows instructors to indicate specific content items they want students to acknowledge that they have reviewed. This feature can be enabled for a particular item that students should access. Review Status details are visible through User Progress or the Performance Dashboard.

## Instructions

### **Setting Review Status**

1. Navigate to an item in ulearn. Click the arrow to the right of its name and select **Set Review Status**.

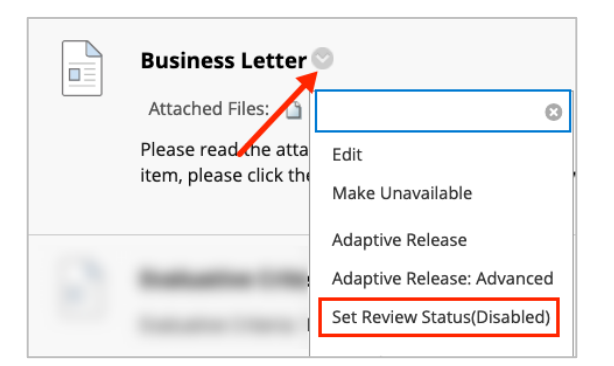

2. Select Enable to allow Review Status and click Submit.

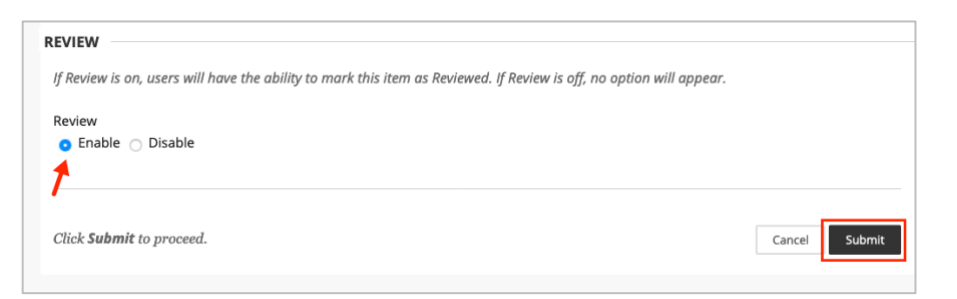

3. Students will see Mark Reviewed below the item.

# SETTING REVIEW STATUS

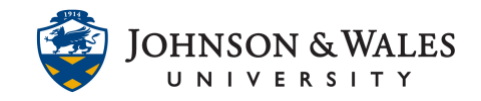

|  | Business Letter                                                                                                    |
|--|----------------------------------------------------------------------------------------------------|
|  | Attached Files: 📋 business_letter.docx 🙄 (34.688 KB)                                                                                                    |
|  | Please read the attached sample "Business Letter". Follow the format when creating your own. To show me that you've reviewed this item, please click the "Mark Reviewed" button below. |
|  | Mark Reviewed                                                                                                    |

#### Note:

When using this feature, include instructions that the students should click "Marked Reviewed" on enabled items.

### **Review details through User Progress**

1. Navigate to the item that has Review Status enabled. Click the arrow to the right of its name and select **User Progress**.

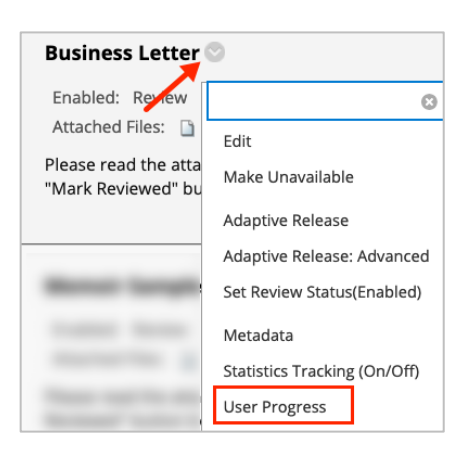

2. Items reviewed by a student will have a check mark in the Reviewed Column.

| User Progress<br>The visibility and review status of content items for a specific user are displayed in the table below. <u>More Help</u> |            |            |             |            |                           |                         |  |
|----------------------------------------------------------------------------------------------------|------------|------------|-------------|------------|---------------------------|-------------------------|--|
| LAST NAME                                                                                                    | FIRST NAME | USERNAME   | COURSE ROLE | VISIBILITY |                           | DATE REVIEWED           |  |
| Student                                                                                                    | DD         | dd_student | Student     | ۰          | ۲                         | Sep 17, 2021 2:58:49 PM |  |
| Student                                                                                                    | Joe        | train1     | Student     | ۲          | ۲                         |                         |  |
| Student                                                                                                    | Mary       | train2     | Student     | ۰          | ۲                         |                         |  |
| 3                                                                                                    | train      | train3     | Student     | ۲          | ۲                         |                         |  |
| 4                                                                                                    | train      | train4     | Student     | ۰          | ۲                         |                         |  |
| 5                                                                                                    | train      | train5     | Student     | ۰          | ۲                         |                         |  |
| 6                                                                                                    | train      | train6     | Student     | ۲          | ۲                         |                         |  |
|                                                                                                    |            |            |             |            | Displaying 1 to 8 of 8 it | tems Show All Edit Pa   |  |

# SETTING REVIEW STATUS

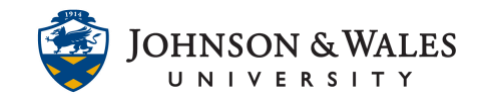

### Review details through Performance Dashboard

1. Click **Evaluation** on the left menu. Select **Performance Dashboard**.

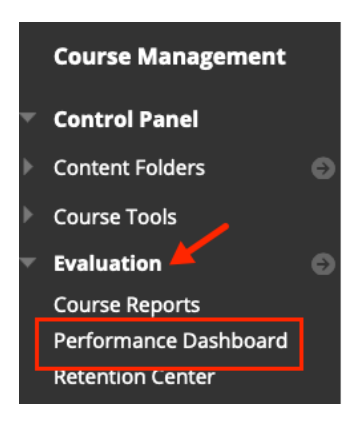

2. Under the Review Status column, click on **the number** next to a student's name.

| LAST<br>NAME | FIRST<br>NAME | USERNAME   | ROLE    | LAST<br>COURSE<br>ACCESS   | DAYS SINCE<br>LAST COURSE<br>ACCESS | REVIEW<br>STATUS 🗢 |
|--------------|---------------|------------|---------|----------------------------|-------------------------------------|--------------------|
| Student      | DD            | dd_student | Student | Sep 17, 2021<br>2:59:32 PM | 0                                   | 1                  |
| Student      | Joe           | train1     | Student | Never                      | Never                               | 0                  |
| Student      | Mary          | train2     | Student | Never                      | Never                               | 0                  |

3. The Review Status for all enabled items in the course is shown for the selected student.

| <b>Review Status: DD Student</b><br>The list below contains content items with the visibility status as well as review status for items that have Review turned on. |            |               |  |  |  |  |
|----------------------------------------------------------------------------------------------------|------------|---------------|--|--|--|--|
| CONTENT ITEM                                                                                                    | VISIBILITY | REVIEW STATUS |  |  |  |  |
| /Syllabus & Course Info/Business Letter                                                                                                    |            | Reviewed      |  |  |  |  |
| /Syllabus & Course Info/Memoir Sample                                                                                                    | ۲          | Not Reviewed  |  |  |  |  |